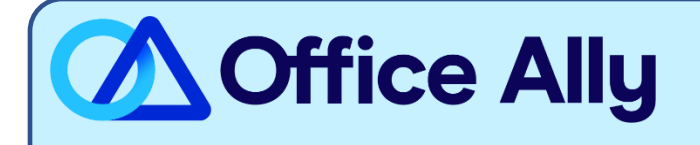

# MEDICAID COLORADO (77016) EDI-ENROLLMENT INSTRUCTIONS

## WHICH FORMS SHOULD I COMPLETE?

- Enrollment is completed online <u>HERE</u>
  - Log into your Colorado Medicaid provider portal account
  - o Click "Manage Accounts"
  - Select "Link Registered Trading Partner ID for X12 Reports"
  - Enter **5285916** in the "**Trading Partner ID**" box and press "**Validate Trading Partner**".
  - Select the transactions that will be conducted by Office Ally on your behalf.
    - 5010 837P Batch X12 Health Care Claim Professional
    - 5010 837I Batch X12 Health Care Claim Institutional (select if submitting UB04)
    - 5010 835 Batch X12 Health Care Claim Payment/Advice
    - 5010 277CA Batch X12 Health Care Claim Acknowledgement
- **Note:** The above process is for providers already approved through Colorado Interchange. For additional information visit: <u>https://www.colorado.gov/hcpf/provider-enrollment</u>

### WHERE SHOULD I SEND THE FORM(S)?

- All form should be submitted online.

#### WHAT IS THE TURNAROUND TIME?

- Standard Processing Time is 7 -10 business days.

## HOW DO I CHECK STATUS?

- Once you have completed the instructions above, you will be linked to Office Ally's Trading Partner ID
- Once you receive confirmation that you've been linked to Office Ally, you may begin submitting your claims electronically.